# **Course Attribute Dashboard- Approver Guide**

A dashboard user with an Approver role has access to certain assigned courses. This role has the ability to approve requested attribute changes for the attribute group to which the role is assigned. The approver role allows the user to access courses in the Courses to Approve section of the dashboard Course List page.

As an Approver, the dashboard user selects a term to process and selects requests to approve, deny, or send back for further action. The Approver is required to enter a comment if denying or sending a request back. The dashboard will display verification of the actions and email this information to the Approver and to the Maintainer who requested the changes upon completion of the requests.

# Accessing the Dashboard

- 1. Navigate to Owl Express: https://owlexpress.kennesaw.edu/
- 2. Select the "Faculty Services" or "Schedule Builder Tab

| 90                  | OWL<br>EXPRESS       |                          |                         |
|---------------------|----------------------|--------------------------|-------------------------|
| Main Menu Advisor   | Services VEmployee S | ervices Faculty Services | Registrar's Application |
| Search              | Go                   | •                        |                         |
| Main Menu           |                      |                          |                         |
| This is the tes     | t Banner self-se     | rvice instance fo        | r PATCHBAN.             |
| Pathway to Enrolln  | nent                 |                          |                         |
| Advisor Services    |                      |                          |                         |
| Employee Services   |                      |                          |                         |
| Faculty Services ◄  | <b>—</b>             |                          |                         |
| Registrar's Applica | tion                 |                          |                         |
| RELEASE: 8.9.1.3    |                      |                          |                         |

3. Select "Course Attribute Dashboard"

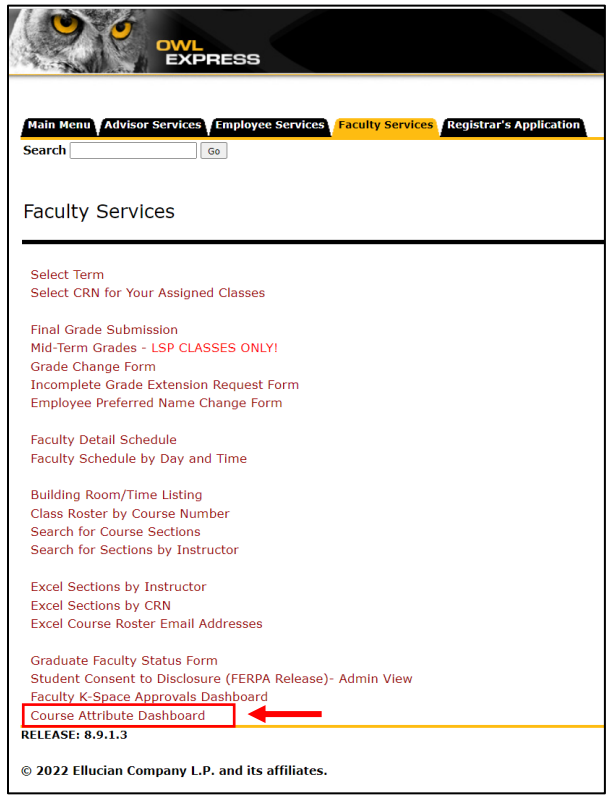

# Using the Dashboard as an Approver

# 1. Check for "Ready to Review" email

When requests are submitted, the Approver(s) for the attribute group will receive an email with the subject "Course Attribute Dashboard Ready to Review". This message will contain basic details about the request.

[EXTERNAL] Course Attribute Dashboard Ready to Review

# 2. Select term to process

On the Course Attribute Dashboard - Select a Term page, select a term to process. The dropdown term list will only display current or future terms.

Click Submit to see the Course Attribute Dashboard - Course List page.

| OWL<br>EXPRESS                                                                                                    |
|----------------------------------------------------------------------------------------------------|
|                                                                                                    |
| Main Menu   Advisor Services   Schedule Building   Employee Services   Financial Aid   Registration   Student Records   Student Services   Registrat's Application<br>Search |
| Course Attribute Dashboard - Select a Term                                                                                                    |
| Use the Course Attribute Dashboard to view existing course attributes, request updates, and/or approve requests based on your dashboard role.                                |
| Refer to {website hyperlink} and institutional practices for assigning attributes.                                                                                           |
| Select a term to proceed.                                                                                                    |
| Select a Term: Fall Semester 2022                                                                                                    |
| Submit                                                                                                    |
| RELEASE: 8.69                                                                                                    |
| © 2022 Ellucian Company L.P. and its affiliates.                                                                                                    |

# 3. View course list and select course(s) to Approve, Deny, or Send Back

Links at the top of the Course Attribute Dashboard - Course List page will allow you to jump to the page sections:

- Courses to Review
- · Courses to Maintain
- Courses to Approve

| Course Attribute Dashboard - Course List |                           |                          |  |  |  |  |  |  |  |  |  |
|------------------------------------------|---------------------------|--------------------------|--|--|--|--|--|--|--|--|--|
| Go to Courses to Review                  | Go to Courses to Maintain | Go to Courses to Approve |  |  |  |  |  |  |  |  |  |

The term selected is displayed at the top of the page. The Select a Different Term button will take you back to the Course Attribute Dashboard - Select a Term page.

| OWL<br>EXPRESS                                                                                                    |
|----------------------------------------------------------------------------------------------------|
|                                                                                                    |
| Main Menu Advisor Services Schedule Boilding Employee Services Financial Aid Registration Student Records Student Services Registrat's Application<br>Search Co Co |
| Course Attribute Dashboard - Course List                                                                                                    |
| Go to Courses to Review Go to Courses to Maintain Go to Courses to Approve                                                                                         |
| TERM: Fall Semester 2022 (202208)                                                                                                    |

The following information will be displayed for available courses:

- CRN
- Section Number
- Subject
- Course Number
- Title
- Information Icon (hover text displays current attributes)
- Department Code
- Department Description
- Add/Delete
- Attribute Code/Description
- Maintainer Name
- Date Requested
- Batch Number

Check the Select Course box next to courses to process.

Note: When selecting multiple course sections, be aware that the same batch action will be taken for all selected sections (i.e. approve request, deny request).

| Courses to Ap      | prove        |                         |                                                                                         |                                   |                        |               |                                     |                       |              |                |
|--------------------|--------------|-------------------------|-----------------------------------------------------------------------------------------|-----------------------------------|------------------------|---------------|-------------------------------------|-----------------------|--------------|----------------|
| Refer to {website  | hyperlink }  | and institutional prac  | tices for assigning attributes.                                                         |                                   | i na la la la          |               |                                     |                       |              |                |
| NOTE: Email notifi | cations will | generate only if all re | equests for a CRN/Maintainer/date re                                                    | available via t<br>equested are p | rocessed.              | sing the Deny | or send Back options, the Comment r | ieid must be populate | iu.          |                |
|                    |              |                         | with                                                                                    |                                   |                        |               |                                     |                       |              |                |
| Select Course:     | CRN 56       | onch 1000               | Introduction to Architecture                                                            | Dept Code                         | Department Description | Add/Delete    | Attribute Code/Desc                 | Maintainer Name       | 21 JUN 2022  | 2 Batch Number |
|                    | 81033-01     | AKCH 1000               |                                                                                         | ANCH                              | Architecture           | ADD           | 2 WEP Phill, Work Based Learning    | Saule Mele            | 21-5014-2022 | 3              |
|                    | 81034 02     | ARCH 1000               | Introduction to Architecture 🚽                                                          | ARCH                              | Architecture           | ADD           | ZWLP Prim: Work Based Learning      | Sadie Mele            | 21-JUN-2022  | 3              |
|                    | 81035 03     | ARCH 1000               | Introduction to Architecture 🚇                                                          | ARCH                              | Architecture           | ADD           | ZWLP Prim: Work Based Learning      | Sadie Mele            | 21-JUN-2022  | 3              |
|                    | 81036 04     | ARCH 1000               | Introduction to Architecture 🚇                                                          | ARCH                              | Architecture           | ADD           | ZWLP Prim: Work Based Learning      | Sadie Mele            | 21-JUN-2022  | 3              |
|                    | 81037 05     | ARCH 1000               | Introduction to Architecture 🚇                                                          | ARCH                              | Architecture           | ADD           | ZWLP Prim: Work Based Learning      | Sadie Mele            | 21-JUN-2022  | 3              |
|                    | 81038 06     | ARCH 1000               | Introduction to Architecture 🚇                                                          | ARCH                              | Architecture           | ADD           | ZWLP Prim: Work Based Learning      | Sadie Mele            | 21-JUN-2022  | 3              |
|                    | 81039 07     | ARCH 1000               | Introduction to Architecture 🚇                                                          | ARCH                              | Architecture           | ADD           | ZWLP Prim: Work Based Learning      | Sadie Mele            | 21-JUN-2022  | 3              |
| 0                  | 81033 01     | ARCH 1000               | Introduction to Architecture ${ar D}$                                                   | ARCH                              | Architecture           | ADD           | ZURP Prim: UG Research              | Danielle Herrington   | 21-JUN-2022  | 4              |
| 0                  | 81034 02     | ARCH 1000               | Introduction to Architecture ${ar D}$                                                   | ARCH                              | Architecture           | ADD           | ZURP Prim: UG Research              | Danielle Herrington   | 21-JUN-2022  | 4              |
| 0                  | 81035 03     | ARCH 1000               | Introduction to Architecture ${ar D}$                                                   | ARCH                              | Architecture           | ADD           | ZURP Prim: UG Research              | Danielle Herrington   | 21-JUN-2022  | 4              |
| 0                  | 81036 04     | ARCH 1000               | Introduction to Architecture ${ar D}$                                                   | ARCH                              | Architecture           | ADD           | ZURP Prim: UG Research              | Danielle Herrington   | 21-JUN-2022  | 4              |
| 0                  | 81037 05     | ARCH 1000               | Introduction to Architecture ${ar D}$                                                   | ARCH                              | Architecture           | ADD           | ZURP Prim: UG Research              | Danielle Herrington   | 21-JUN-2022  | 4              |
| 0                  | 81038 06     | ARCH 1000               | Introduction to Architecture $ { \! \! \! \! \! \! \! \! \! \! \! \! \! \! \! \! \! \!$ | ARCH                              | Architecture           | ADD           | ZURP Prim: UG Research              | Danielle Herrington   | 21-JUN-2022  | 4              |
| 0                  | 81039 07     | ARCH 1000               | Introduction to Architecture ${ar D}$                                                   | ARCH                              | Architecture           | ADD           | ZURP Prim: UG Research              | Danielle Herrington   | 21-JUN-2022  | 4              |
| Approve Deny       | / Send E     | Back                    |                                                                                         |                                   |                        |               |                                     |                       |              |                |
| Debum he Terr      |              |                         |                                                                                         |                                   |                        |               |                                     |                       |              |                |

Note: Hover the cursor over the information icon displays the current attributes associated with the course.

Click the Approve, Deny, or Send Back button located at the bottom of the Courses to Approve section.

| Course<br>Refer to<br>Select n<br>NOTE: E | es to Approve<br>{website hyperlink} ar<br>equests to approve, de<br>mail notifications will g | nd institutional prac<br>my or send back. C<br>enerate only if all r | tices for assigning attributes.<br>Surrent attributes for the course<br>equests for a CRN/Maintainer/dat | are available v<br>e requested a | via the information i<br>are processed. | con. When using the Deny | or Send Back options, the C | Comment field must be populat | ed.           |                |
|-------------------------------------------|------------------------------------------------------------------------------------------------|----------------------------------------------------------------------|----------------------------------------------------------------------------------------------------|----------------------------------|-----------------------------------------|--------------------------|-----------------------------|-------------------------------|---------------|----------------|
| Select                                    | Course: CRN Sed                                                                                | : Subj Course #                                                      | t Title                                                                                                  | Dept Co                          | de Department I                         | Description Add/Delete   | Attribute Code/Desc         | Maintainer Name               | Date Requeste | d Batch Number |
|                                           | 81033 01                                                                                       | ARCH 1000                                                            | Introduction to Architecture                                                                             | ARCH                             | Architecture                            | ADD                      | ZWLP Prim: Work Based       | Learning Sadie Mele           | 21-JUN-2022   | 3              |
|                                           | 81034 02                                                                                       | ARCH 1000                                                            | Introduction to Architecture                                                                             | ARCH                             | Architecture                            | ADD                      | ZWLP Prim: Work Based       | Learning Sadie Mele           | 21-JUN-2022   | 3              |
|                                           | 81035 03                                                                                       | ARCH 1000                                                            | Introduction to Architecture                                                                             | ARCH                             | Architecture                            | ADD                      | ZWLP Prim: Work Based       | Learning Sadie Mele           | 21-JUN-2022   | 3              |
|                                           | 81036 04                                                                                       | ARCH 1000                                                            | Introduction to Architecture                                                                             | ARCH                             | Architecture                            | ADD                      | ZWLP Prim: Work Based       | Learning Sadie Mele           | 21-JUN-2022   | 3              |
|                                           | 81037 05                                                                                       | ARCH 1000                                                            | Introduction to Architecture                                                                             | ARCH                             | Architecture                            | ADD                      | ZWLP Prim: Work Based       | Learning Sadie Mele           | 21-JUN-2022   | 3              |
|                                           | 81038 06                                                                                       | ARCH 1000                                                            | Introduction to Architecture                                                                             | 🗊 ARCH                           | Architecture                            | ADD                      | ZWLP Prim: Work Based       | Learning Sadie Mele           | 21-JUN-2022   | 3              |
|                                           | 81039 07                                                                                       | ARCH 1000                                                            | Introduction to Architecture                                                                             | 🗊 ARCH                           | Architecture                            | ADD                      | ZWLP Prim: Work Based       | Learning Sadie Mele           | 21-JUN-2022   | 3              |
|                                           | 81033 01                                                                                       | ARCH 1000                                                            | Introduction to Architecture                                                                             | 🗊 ARCH                           | Architecture                            | ADD                      | ZURP Prim: UG Research      | Danielle Herrington           | 21-JUN-2022   | 4              |
|                                           | 81034 02                                                                                       | ARCH 1000                                                            | Introduction to Architecture                                                                             | ARCH                             | Architecture                            | ADD                      | ZURP Prim: UG Research      | Danielle Herrington           | 21-JUN-2022   | 4              |
|                                           | 81035 03                                                                                       | ARCH 1000                                                            | Introduction to Architecture                                                                             | ARCH                             | Architecture                            | ADD                      | ZURP Prim: UG Research      | Danielle Herrington           | 21-JUN-2022   | 4              |
|                                           | 81036 04                                                                                       | ARCH 1000                                                            | Introduction to Architecture                                                                             | ARCH                             | Architecture                            | ADD                      | ZURP Prim: UG Research      | Danielle Herrington           | 21-JUN-2022   | 4              |
|                                           | 81037 05                                                                                       | ARCH 1000                                                            | Introduction to Architecture                                                                             | ARCH                             | Architecture                            | ADD                      | ZURP Prim: UG Research      | Danielle Herrington           | 21-JUN-2022   | 4              |
|                                           | 81038 06                                                                                       | ARCH 1000                                                            | Introduction to Architecture                                                                             | ARCH                             | Architecture                            | ADD                      | ZURP Prim: UG Research      | Danielle Herrington           | 21-JUN-2022   | 4              |
|                                           | 81039 07                                                                                       | ARCH 1000                                                            | Introduction to Architecture                                                                             | ARCH                             | Architecture                            | ADD                      | ZURP Prim: UG Research      | Danielle Herrington           | 21-JUN-2022   | 4              |
| Approv                                    | /e Deny Send Ba                                                                                | sk 🔶                                                                 |                                                                                                    |                                  |                                         |                          |                             |                               |               |                |

# 4. Enter comments

The selected courses will display on the Course Attribute Dashboard - Approver - Selected Courses page. No comments are required when approving requests, but comments are required to deny or send back a request. Depending on the action to be taken, one of the following messages will be displayed:

• OPTIONAL: Provide comments for course attribute requests when selecting Approve

| Main Men                 | u Ad                                                                                                    | visor | Services    | Schedule Building               | Emp | loyee Se     | rvices Financial A        | id Registration | Student Records                   | Student Services               | Registrar's Ap    | oplication      |          |  |
|--------------------------|----------------------------------------------------------------------------------------------------|-------|-------------|---------------------------------|-----|--------------|---------------------------|-----------------|-----------------------------------|--------------------------------|-------------------|-----------------|----------|--|
| Search                   |                                                                                                    |       |             | Go                              |     |              |                           |                 |                                   |                                |                   |                 |          |  |
| Course<br>TERM:<br>OPTIO | Course Attribute Dashboard - Approver - Selected Courses<br>ERM: Fall Semester 2022 (202208)<br>OPTIONAL: Provide comments for course attribute requests when selecting Approve |       |             |                                 |     |              |                           |                 |                                   |                                |                   |                 |          |  |
| CRN S                    | ect S                                                                                                    | ipi   | Course<br># | Title                           |     | Dept<br>Code | Department<br>Description | Add/Delete      | Attribute<br>Code/Desc            | Maintaine <del>r</del><br>Name | Date<br>Requested | Batch<br>Number | Comment  |  |
| 81033 0                  | 1 AI                                                                                                    | RCH   | 1000        | Introduction to<br>Architecture | Ŷ   | ARCH         | Architecture              | ADD             | ZWLP Prim: Work<br>Based Learning | Sadie Mele                     | 21-JUN-2022       | 3               | Approved |  |
| 81034 0                  | 2 AI                                                                                                    | RCH   | 1000        | Introduction to<br>Architecture | Ð   | ARCH         | Architecture              | ADD             | ZWLP Prim: Work<br>Based Learning | Sadie Mele                     | 21-JUN-2022       | 3               | Approved |  |
| 81035 0                  | 3 AI                                                                                                    | RCH   | 1000        | Introduction to<br>Architecture | P   | ARCH         | Architecture              | ADD             | ZWLP Prim: Work<br>Based Learning | Sadie Mele                     | 21-JUN-2022       | 3               | Approved |  |
| 81036 0                  | 4 AI                                                                                                    | RCH   | 1000        | Introduction to<br>Architecture | Ŷ   | ARCH         | Architecture              | ADD             | ZWLP Prim: Work<br>Based Learning | Sadie Mele                     | 21-JUN-2022       | 3               | Approved |  |
| 81037 0                  | 5 AI                                                                                                    | RCH   | 1000        | Introduction to<br>Architecture | Ð   | ARCH         | Architecture              | ADD             | ZWLP Prim: Work<br>Based Learning | Sadie Mele                     | 21-JUN-2022       | 3               | Approved |  |
| 81038 0                  | 6 AI                                                                                                    | RCH   | 1000        | Introduction to<br>Architecture | P   | ARCH         | Architecture              | ADD             | ZWLP Prim: Work<br>Based Learning | Sadie Mele                     | 21-JUN-2022       | 3               | Approved |  |
| 81039 0                  | 7 AI                                                                                                    | RCH   | 1000        | Introduction to<br>Architecture | Ĵ)  | ARCH         | Architecture              | ADD             | ZWLP Prim: Work<br>Based Learning | Sadie Mele                     | 21-JUN-2022       | 3               | Approved |  |
| Submit                   | •                                                                                                    |       |             |                                 |     |              |                           |                 |                                   |                                |                   |                 |          |  |
| Return t                 | o Coui                                                                                                    | se Li | st          |                                 |     |              |                           |                 |                                   |                                |                   |                 |          |  |
| Select a                 | Differe                                                                                                    | nt Te | rm          |                                 |     |              |                           |                 |                                   |                                |                   |                 |          |  |

• REQUIRED: Please provide comments for ALL course attribute requests when selecting Deny

| Main M                                                                                                    | enu                                                                                                    | Adviso   | Services | Schedule Building               | Emp | oloyee Se | rvices Financial A | id Registration | Student Records                   | Student Services | Registrar's Ap | oplication |                            |  |
|----------------------------------------------------------------------------------------------------|----------------------------------------------------------------------------------------------------|----------|----------|---------------------------------|-----|-----------|--------------------|-----------------|-----------------------------------|------------------|----------------|------------|----------------------------|--|
| Search                                                                                                    |                                                                                                    |          |          | Go                              |     |           |                    |                 |                                   |                  |                |            |                            |  |
| Cour                                                                                                    | Course Attribute Dashboard - Approver - Selected Courses                                                                                       |          |          |                                 |     |           |                    |                 |                                   |                  |                |            |                            |  |
| TERM                                                                                                    | FERM: Fall Semester 2022 (202208)                                                                                                    |          |          |                                 |     |           |                    |                 |                                   |                  |                |            |                            |  |
| IERM: Fail Semester 2022 (202208)<br>REQUIRED: Please provide comments for ALL course attribute requests when selecting Deny |                                                                                                    |          |          |                                 |     |           |                    |                 |                                   |                  |                |            |                            |  |
| CRN                                                                                                    | REQUIRED: Please provide comments for ALL course attribute requests when selecting Deny                                                        |          |          |                                 |     |           |                    |                 |                                   |                  |                |            |                            |  |
| 0101                                                                                                    | CRN Sect Subj Course Title Department Add/Delete Attribute Maintainer Date Batch Comment<br># Code Description Code/Desc Name Requested Number |          |          |                                 |     |           |                    |                 |                                   |                  |                |            |                            |  |
| 81033                                                                                                    | 01                                                                                                    | ARCH     | 1000     | Introduction to<br>Architecture | Þ   | ARCH      | Architecture       | ADD             | ZWLP Prim: Work<br>Based Learning | Sadie Mele       | 21-JUN-2022    | 3          | Does Not Meet Requirements |  |
| 81034                                                                                                    | 02                                                                                                    | ARCH     | 1000     | Introduction to<br>Architecture | ý)  | ARCH      | Architecture       | ADD             | ZWLP Prim: Work<br>Based Learning | Sadie Mele       | 21-JUN-2022    | 3          | Does Not Meet Requirements |  |
| 81035                                                                                                    | 03                                                                                                    | ARCH     | 1000     | Introduction to<br>Architecture | Þ   | ARCH      | Architecture       | ADD             | ZWLP Prim: Work<br>Based Learning | Sadie Mele       | 21-JUN-2022    | 3          | Does Not Meet Requirements |  |
| 81036                                                                                                    | 04                                                                                                    | ARCH     | 1000     | Introduction to<br>Architecture | P   | ARCH      | Architecture       | ADD             | ZWLP Prim: Work<br>Based Learning | Sadie Mele       | 21-JUN-2022    | 3          | Does Not Meet Requirements |  |
| 81037                                                                                                    | 05                                                                                                    | ARCH     | 1000     | Introduction to<br>Architecture | P   | ARCH      | Architecture       | ADD             | ZWLP Prim: Work<br>Based Learning | Sadie Mele       | 21-JUN-2022    | 3          | Does Not Meet Requirements |  |
| 81038                                                                                                    | 06                                                                                                    | ARCH     | 1000     | Introduction to<br>Architecture | Þ   | ARCH      | Architecture       | ADD             | ZWLP Prim: Work<br>Based Learning | Sadie Mele       | 21-JUN-2022    | 3          | Does Not Meet Requirements |  |
| 81039                                                                                                    | 07                                                                                                    | ARCH     | 1000     | Introduction to<br>Architecture | Þ   | ARCH      | Architecture       | ADD             | ZWLP Prim: Work<br>Based Learning | Sadie Mele       | 21-JUN-2022    | 3          | Does Not Meet Requirements |  |
| Submit                                                                                                    | t 🖣                                                                                                    |          |          |                                 |     |           |                    |                 |                                   |                  |                |            |                            |  |
| Return                                                                                                    | i to C                                                                                                    | ourse L  | .ist     |                                 |     |           |                    |                 |                                   |                  |                |            |                            |  |
|                                                                                                    |                                                                                                    |          |          |                                 |     |           |                    |                 |                                   |                  |                |            |                            |  |
| Select                                                                                                    | a Diff                                                                                                    | ferent T | erm      |                                 |     |           |                    |                 |                                   |                  |                |            |                            |  |
|                                                                                                    |                                                                                                    |          |          |                                 |     |           |                    |                 |                                   |                  |                |            |                            |  |

• REQUIRED: Please provide comments for ALL course attribute requests when selecting Send Back

| Main M | Main Menu Advisor Services Schedule Building Y Employee Services Financial Aid Registration Student Records Student Services Registrar's Application |           |             |                                 |        |              |            |                                   |            |                   |                 |                                               |  |  |
|--------|----------------------------------------------------------------------------------------------------|-----------|-------------|---------------------------------|--------|--------------|------------|-----------------------------------|------------|-------------------|-----------------|-----------------------------------------------|--|--|
| Search |                                                                                                    |           |             | Go                              |        |              |            |                                   |            |                   |                 |                                               |  |  |
| Cour   | Course Attribute Dashboard - Approver - Selected Courses                                                                                             |           |             |                                 |        |              |            |                                   |            |                   |                 |                                               |  |  |
| TERM   | FERM: Fall Semester 2022 (202208)                                                                                                    |           |             |                                 |        |              |            |                                   |            |                   |                 |                                               |  |  |
| REON   | FERM: Fall Semester 2022 (202208)<br>RECUITRED: Please provide comments for ALL course attribute requests when selecting Send Back                   |           |             |                                 |        |              |            |                                   |            |                   |                 |                                               |  |  |
|        | REQUIRED: Please provide comments for ALL course attribute requests when selecting Send Back                                                         |           |             |                                 |        |              |            |                                   |            |                   |                 |                                               |  |  |
| GRN    | see                                                                                                    | π subj    | course<br># | Title                           | Code   | Department   | Add/Delete | Attribute<br>Code/Desc            | Name       | Date<br>Requested | Batch<br>Number | Comment                                       |  |  |
| 81033  | 01                                                                                                    | ARCH      | 1000        | Introduction to<br>Architecture | D ARCH | Architecture | ADD        | ZWLP Prim: Work<br>Based Learning | Sadie Mele | 21-JUN-2022       | 3               | Please review again                           |  |  |
| 81034  | 02                                                                                                    | ARCH      | 1000        | Introduction to<br>Architecture | D ARCH | Architecture | ADD        | ZWLP Prim: Work<br>Based Learning | Sadie Mele | 21-JUN-2022       | 3               | Sending Back to Confirm Selection is Accurate |  |  |
| 81035  | 03                                                                                                    | ARCH      | 1000        | Introduction to<br>Architecture | D ARCH | Architecture | ADD        | ZWLP Prim: Work<br>Based Learning | Sadie Mele | 21-JUN-2022       | 3               | Please review again                           |  |  |
| 81036  | 04                                                                                                    | ARCH      | 1000        | Introduction to<br>Architecture | D ARCH | Architecture | ADD        | ZWLP Prim: Work<br>Based Learning | Sadie Mele | 21-JUN-2022       | 3               | Please review again                           |  |  |
| 81037  | 05                                                                                                    | ARCH      | 1000        | Introduction to<br>Architecture | D ARCH | Architecture | ADD        | ZWLP Prim: Work<br>Based Learning | Sadie Mele | 21-JUN-2022       | 3               | Please review again                           |  |  |
| 81038  | 06                                                                                                    | ARCH      | 1000        | Introduction to<br>Architecture | D ARCH | Architecture | ADD        | ZWLP Prim: Work<br>Based Learning | Sadie Mele | 21-JUN-2022       | 3               | Sending Back to Confirm Selection is Accurate |  |  |
| 81039  | 07                                                                                                    | ARCH      | 1000        | Introduction to<br>Architecture | D ARCH | Architecture | ADD        | ZWLP Prim: Work<br>Based Learning | Sadie Mele | 21-JUN-2022       | 3               | Sending Back to Confirm Selection is Accurate |  |  |
| Submit |                                                                                                    | +         |             |                                 |        |              |            |                                   |            |                   |                 |                                               |  |  |
| Return | Return to Course List                                                                                                    |           |             |                                 |        |              |            |                                   |            |                   |                 |                                               |  |  |
| Select | a Di                                                                                                    | fferent T | erm         |                                 |        |              |            |                                   |            |                   |                 |                                               |  |  |
|        |                                                                                                    |           |             |                                 |        |              |            |                                   |            |                   |                 |                                               |  |  |

Populate the Comment field as appropriate (up to 2000 characters) and click the Submit button. If comments are not entered when denying or sending back a request, clicking the Submit button will result in a red Stop icon appearing to the left of the Comment field. The request cannot be submitted until the Comment field is populated.

#### 5. View verification

The Course Attribute Dashboard - Approver - Verification List page will display.

The data shown on this page includes the request specific data, action taken, comment (if entered), and a message field. The Message field will display any errors that may have occurred when saving the record.

#### Approved:

| C | ourse Attribute Dashboard - Approver - Verification List                                  |                |                |       |           |               |                      |           |                        |            |                                |                 |              |         |
|---|-------------------------------------------------------------------------------------------|----------------|----------------|-------|-----------|---------------|----------------------|-----------|------------------------|------------|--------------------------------|-----------------|--------------|---------|
| т | ERM: Summer Semester 2022 (202205)                                                        |                |                |       |           |               |                      |           |                        |            |                                |                 |              |         |
| П | he following requested course section attribute changes have been successfully processed. |                |                |       |           |               |                      |           |                        |            |                                |                 |              |         |
| 4 | ction                                                                                     | Comment        | Date Processed | CRN   | Sect Subj | Course Number | Title                | Dept Code | Department Description | Add/Delete | Attribute Code/Desc            | Maintainer Name | Batch Number | Message |
| A | pproved                                                                                   | Approved       | 07-JUL-2022    | 51761 | W01 ARCH  | 1241          | Design Communication | ARCH      | Architecture           | ADD        | ZWLP Prim: Work Based Learning | Sadie Mele      | 6            |         |
| F | eturn to                                                                                  | Course List    |                |       |           |               |                      |           |                        |            |                                |                 |              |         |
| 9 | elect a D                                                                                 | oifferent Tern | n              |       |           |               |                      |           |                        |            |                                |                 |              |         |
| R | LEASE:                                                                                    | 8.68           |                |       |           |               |                      |           |                        |            |                                |                 |              |         |

#### Denied:

| Course Attribute Dashboa                  | Course Attribute Dashboard - Approver - Verification List |         |                |               |                      |           |                        |            |                             |                 |                      |  |  |  |
|-------------------------------------------|-----------------------------------------------------------|---------|----------------|---------------|----------------------|-----------|------------------------|------------|-----------------------------|-----------------|----------------------|--|--|--|
| 'ERM: Summer Semester 2022 (202205)       |                                                           |         |                |               |                      |           |                        |            |                             |                 |                      |  |  |  |
| The following requested course section at | tribute changes have                                      | been su | ccessfully pro | ocessed.      |                      |           |                        |            |                             |                 |                      |  |  |  |
| Action Comment                            | Date Processed                                            | CRN     | Sect Subj      | Course Number | Title                | Dept Code | Department Description | Add/Delete | Attribute Code/Desc         | Maintainer Name | Batch Number Message |  |  |  |
| Denied Does Not Meet Requirements         | 07-JUL-2022                                               | 51761   | W01 ARCH       | 1241          | Design Communication | ARCH      | Architecture           | ADD        | ZSLP Prim: Service Learning | Sadie Mele      | 6                    |  |  |  |
| Return to Course List                     |                                                           |         |                |               |                      |           |                        |            |                             |                 |                      |  |  |  |
| Select a Different Term                   |                                                           |         |                |               |                      |           |                        |            |                             |                 |                      |  |  |  |
| RELEASE: 8.68                             |                                                           |         |                |               |                      |           |                        |            |                             |                 |                      |  |  |  |

# Sent Back:

| Course                                                                                     | Course Attribute Dashboard - Approver - Verification List |                   |      |       |      |                  |                         |              |                           |            |                                   |                    |                 |         |
|--------------------------------------------------------------------------------------------|-----------------------------------------------------------|-------------------|------|-------|------|------------------|-------------------------|--------------|---------------------------|------------|-----------------------------------|--------------------|-----------------|---------|
| TERM: S                                                                                    | TERM: Summer Semester 2022 (202205)                       |                   |      |       |      |                  |                         |              |                           |            |                                   |                    |                 |         |
| The following requested course section attribute changes have been successfully processed. |                                                           |                   |      |       |      |                  |                         |              |                           |            |                                   |                    |                 |         |
| Action                                                                                     | Comment                                                   | Date<br>Processed | CRN  | Sect  | Subj | Course<br>Number | Title                   | Dept<br>Code | Department<br>Description | Add/Delete | Attribute Code/Desc               | Maintainer<br>Name | Batch<br>Number | Message |
| Sent<br>Back                                                                               | Sending Back to Confirm Selection is<br>Accurate          | 07-JUL-2022       | 5303 | 7 W02 | ARCH | 1241             | Design<br>Communication | ARCH         | Architecture              | ADD        | ZSLP Prim: Service Learning       | Sadie Mele         | 6               |         |
| Sent<br>Back                                                                               | Sending Back to Confirm Selection is<br>Accurate          | 07-JUL-2022       | 5303 | 7 W02 | ARCH | 1241             | Design<br>Communication | ARCH         | Architecture              | ADD        | ZWLP Prim: Work Based<br>Learning | Sadie Mele         | 6               |         |
| Return to                                                                                  | Course List                                               |                   |      |       |      |                  |                         |              |                           |            |                                   |                    |                 |         |
| Select a l                                                                                 | Select a Different Term                                   |                   |      |       |      |                  |                         |              |                           |            |                                   |                    |                 |         |
| RELEASE                                                                                    | XELEASE: 8.68                                             |                   |      |       |      |                  |                         |              |                           |            |                                   |                    |                 |         |

# 6. Check for "Verification" emails

The individual request is now considered complete, however, if other requests were submitted by the Maintainer at the same time, the batch of requests may not be complete. **Emails are only generated after all requests in the batch are completed.** Only the Approver who took action on the requests in the batch for the attribute group will receive an email.

Based on the action, the email will have one of the following subjects:

### Course Attribute Dashboard Approval Verification

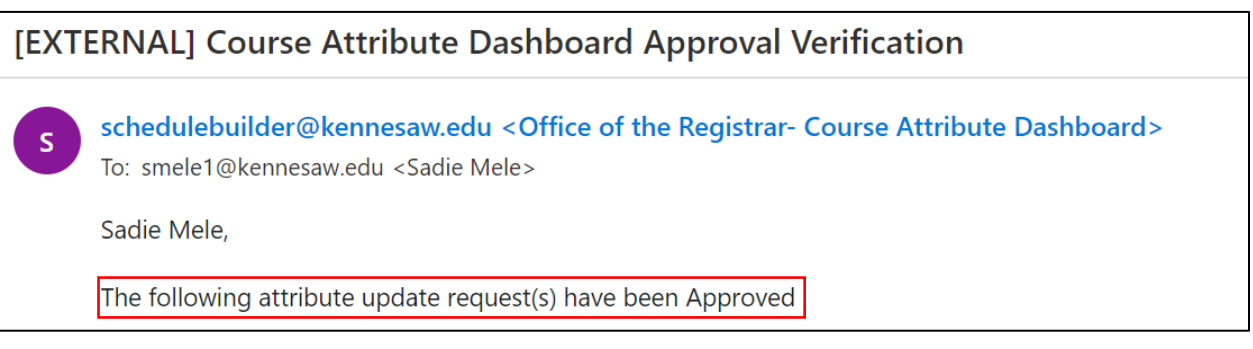

#### Course Attribute Dashboard Denial Verification

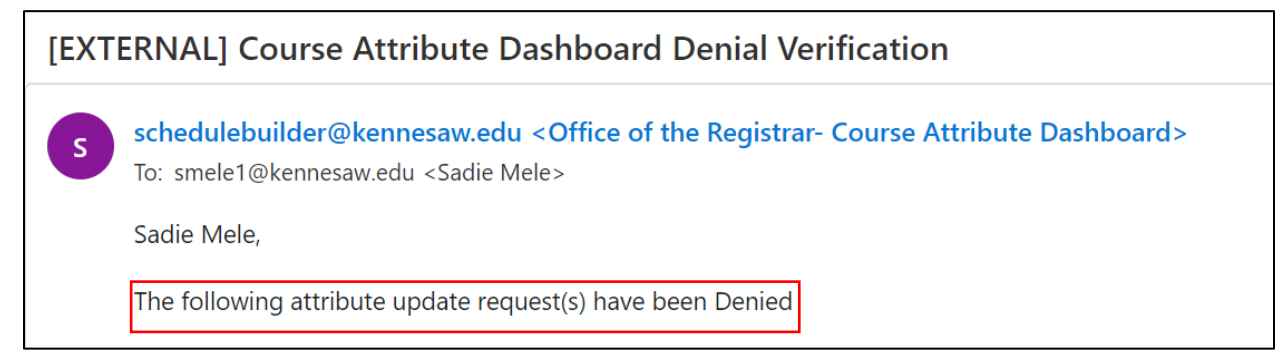

## Course Attribute Dashboard Sent Back Verification

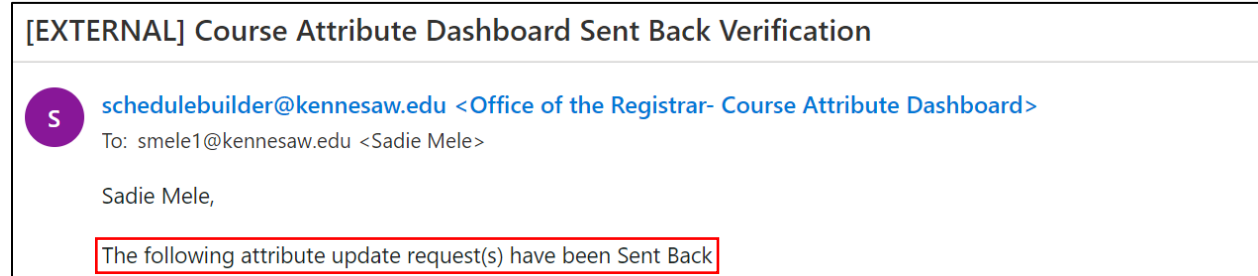